# Guía para Profesores Externos UGR

## Cómo obtener una cuenta de correo electrónico de personal externo

Accede a la web de la UGR: http://www.ugr.es

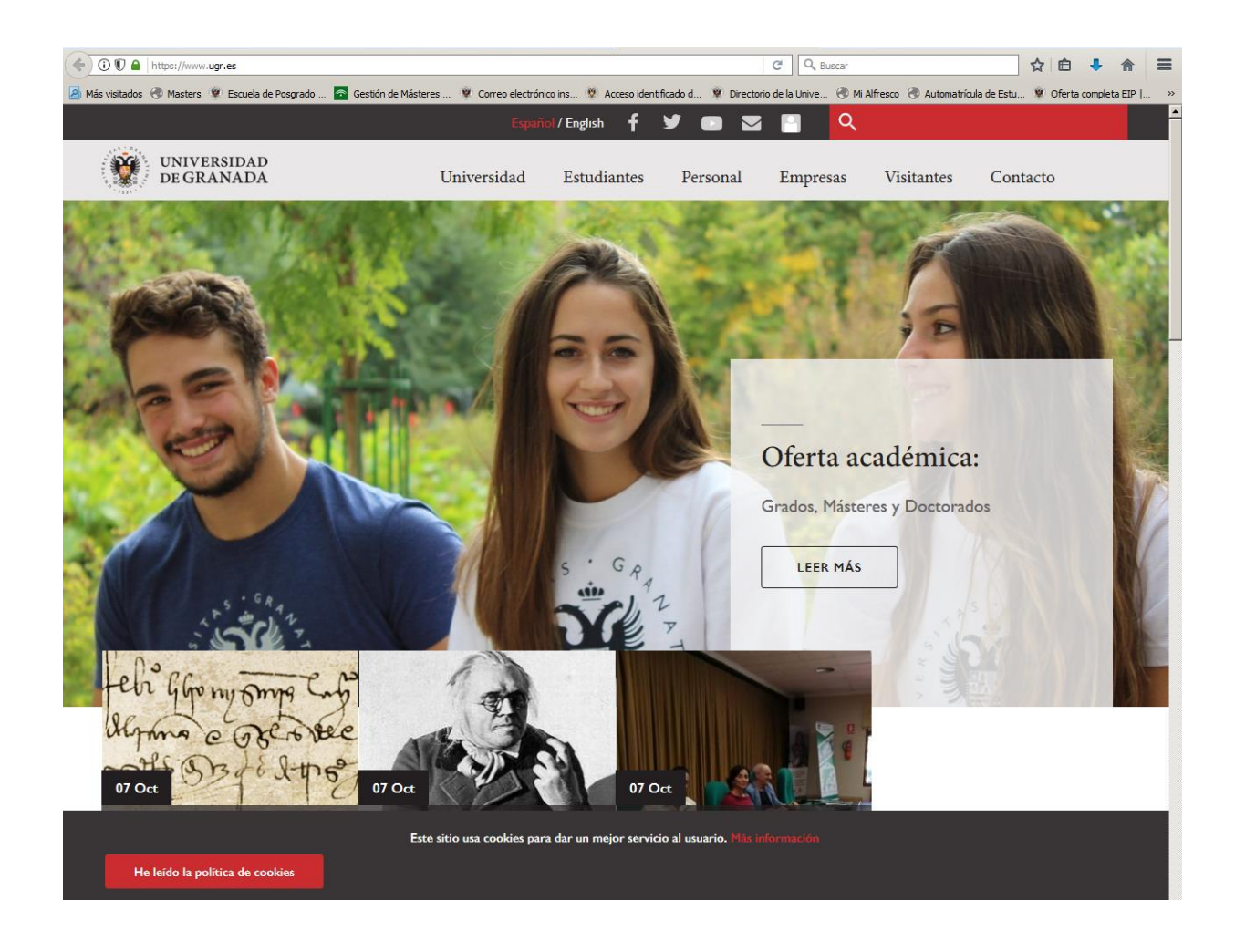

## Selecciona "Oficina Virtual / Acceso Identificado"

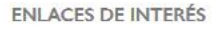

Correo electrónico

Sede electrónica

Oficina Virtual/Acceso identificado

Biblioteca

PRADO/Plataforma Docente

Directorio universitario

Investigación

Portal de Facturas

Estatutos

Portal de Transparencia

Calidad

#### **Comunicaciones** Oficiales

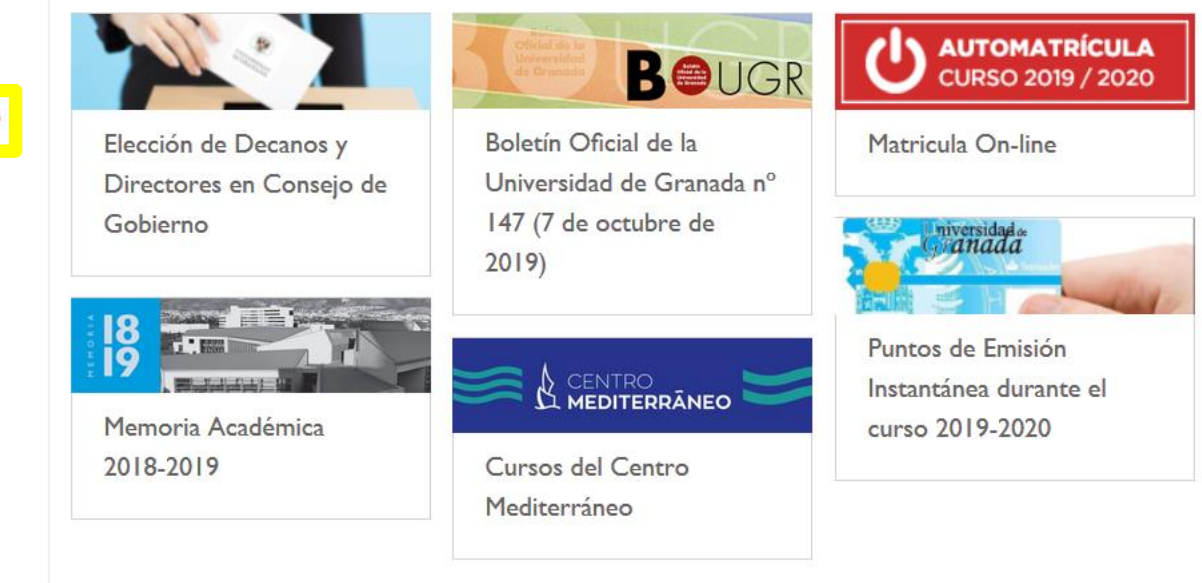

COMUNICACIONES ANTERIORES

Agenda Cultural

## Introduce tu número de identificación y el PIN que te han proporcionado en la EIP

| _           |                      |                                                                                                    |                                                                     |
|-------------|----------------------|----------------------------------------------------------------------------------------------------|---------------------------------------------------------------------|
| Servicio de | e consulta y gestión | ı Web                                                                                                  |                                                                     |
|             | D.N.I<br>00000000    | Clave                                                                                                  | Advertencia<br>de seguridad                                         |
| _           | ENTRAR <a></a>       | <u>Acceder como Invitado.</u><br><u>Recordar contraseña.</u><br><u>Solucionar problemas de acceso.</u> | Usuario y Clave, a<br>través de<br>e-correo, teléfono,<br>fax, sms, |

Y REDES DE COMUNICACIONES

### Encuentra la aplicación "Mis Cuentas UGR"

| Aplica     | aciones |            |        | 🔎 cuentas     |                   | Novedades                                             |
|------------|---------|------------|--------|---------------|-------------------|-------------------------------------------------------|
| Aplicación | 0       |            |        | Área 💟        | Favorito 💟        | No hay novedades                                      |
| Mis Cuen   | tas UGR |            |        | Mis Datos UGR |                   | A Avisos                                              |
|            |         | O Página 1 | de 1 D | Mos           | trando 1 - 1 de 1 | <ul> <li>Última Conexión a AI</li> </ul>              |
|            |         |            |        |               |                   | Datos de su última conexión :<br>Acceso Identificado: |
|            |         |            |        |               |                   | • Fecha: 08/10/2019 08:01                             |

#### Selecciona "Crear mi cuenta personal"

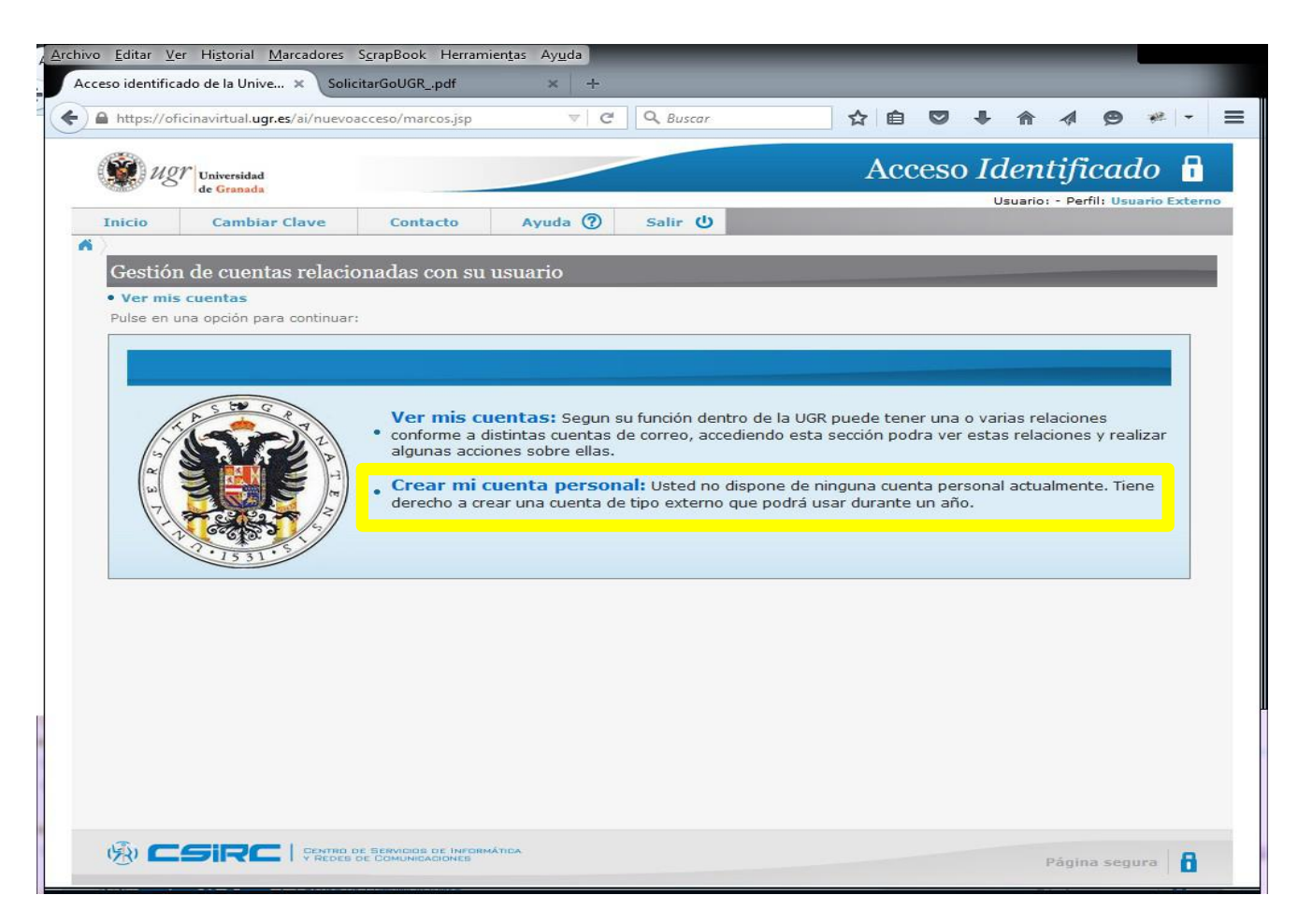

Selecciona un nombre para tu cuenta externa (sin **ext.**) y una contraseña (que tendrás que confirmar). ¡Fíjate en las restricciones para el nombre de usuario y la contraseña!

| hivo <u>E</u> ditar <u>V</u> er Hi <u>s</u> torial <u>M</u> arcadores S                                                                                                    | ScrapBook Herramientas                                                                                                    | Ay <u>u</u> da                                                                      |                                                                                                   | _                                                 | -                            | -                             |                                    |                                |       |    |  |
|----------------------------------------------------------------------------------------------------|----------------------------------------------------------------------------------------------------|-------------------------------------------------------------------------------------|---------------------------------------------------------------------------------------------------|---------------------------------------------------|------------------------------|-------------------------------|------------------------------------|--------------------------------|-------|----|--|
| Acceso Identificado de la Unive X                                                                                                    | tarGoUGKpdf                                                                                                    | ×   +                                                                               |                                                                                                   |                                                   |                              | _                             |                                    |                                |       |    |  |
| https://oficinavirtual.ugr.es/ai/nuevoa                                                                                                    | cceso/marcos.jsp                                                                                                    |                                                                                     | Q Buscar                                                                                          | 1                                                 | Ê                            |                               |                                    | <b>Ø</b>                       | *** - | =  |  |
| Ulgr Universidad<br>de Granada                                                                                                    |                                                                                                    |                                                                                     |                                                                                                   | 1                                                 | Acce                         | eso l                         | dent                               | ificad                         | o 🔒   | no |  |
| Inicio Cambiar Clave                                                                                                    | Salir 😃                                                                                                    |                                                                                     |                                                                                                   |                                                   |                              |                               |                                    |                                |       |    |  |
| Crear mi cuenta personal                                                                                                    |                                                                                                    |                                                                                     |                                                                                                   |                                                   |                              |                               |                                    |                                |       |    |  |
| Creación de su cuenta pe                                                                                                    | ersonal                                                                                                    |                                                                                     |                                                                                                   |                                                   | _                            | _                             |                                    |                                |       |    |  |
| Datos de la nuev                                                                                                    | va cuenta ex                                                                                                    | terna                                                                               |                                                                                                   |                                                   |                              |                               |                                    |                                |       |    |  |
| Nombre solicitado: * ext                                                                                                    |                                                                                                    | @ugr.es                                                                             |                                                                                                   |                                                   |                              |                               |                                    |                                |       |    |  |
| Contraseña: *                                                                                                    |                                                                                                    |                                                                                     |                                                                                                   |                                                   |                              |                               |                                    |                                |       |    |  |
| Repetir contraseña: *                                                                                                    |                                                                                                    |                                                                                     |                                                                                                   |                                                   |                              |                               |                                    |                                |       |    |  |
| Las condiciones de elección o                                                                                                    | le su nombre de usua                                                                                                    | ario son:                                                                           |                                                                                                   |                                                   |                              |                               |                                    |                                |       |    |  |
| <ul> <li>No puede existir otro u</li> <li>El nombre de usuario s</li> <li>El nombre de usuario r</li> <li>El nombre de usuario o</li> <li>Recomendamos encare<br/>mascotas, apodos, mo</li> </ul> | isuario de la Universio<br>solo puede tener letra<br>no puede tener menos<br>que se le asigne será<br>acidamente que elijan<br>tes, etc | dad que ya lo<br>as y números y<br>s de 3 ni más<br>definitivo e in<br>nombres de u | tenga asignado.<br>/ no puede empez<br>de 16 caracteres<br>dependiente del p<br>usuario basados e | zar por un nú<br>puesto de tral<br>en su propio r | mero ni<br>bajo qu<br>nombre | conten<br>e ocupe<br>y eviter | er mayus<br>e en cada<br>n usar no | culas.<br>momento.<br>mbres de |       |    |  |
| Hay un conjunto de criterios                                                                                                    | Hay un conjunto de criterios de seguridad mínimos para la elección de su contraseña:                                                    |                                                                                     |                                                                                                   |                                                   |                              |                               |                                    |                                |       |    |  |
| <ul> <li>Debe tener entre 6 y 1</li> <li>Debe incluir letras y nú</li> <li>Los 3 primeros caracte</li> <li>Es recomendable utiliz</li> <li>) = , ; : _ &lt; &gt; { }</li> </ul>                   | 4 caracteres.<br>Imeros, excepto la ñ y<br>res deben ser distinto<br>ar símbolos en medio                                               | acentuados.<br>os de los 3 pri<br>de la contrase                                    | meros caracteres<br>eña y no únicamer                                                             | del nombre s<br>nte al final. Lo                  | olicitad<br>os símbo         | o.<br>olos per                | rmitidos s                         | on: % & / (                    | :     |    |  |
|                                                                                                    |                                                                                                    |                                                                                     |                                                                                                   |                                                   |                              |                               |                                    |                                |       |    |  |
|                                                                                                    |                                                                                                    | gu                                                                                  | ardar                                                                                             |                                                   |                              |                               |                                    |                                |       |    |  |
|                                                                                                    |                                                                                                    |                                                                                     |                                                                                                   |                                                   |                              |                               |                                    |                                |       |    |  |
|                                                                                                    |                                                                                                    |                                                                                     |                                                                                                   |                                                   |                              |                               |                                    |                                |       |    |  |
|                                                                                                    |                                                                                                    |                                                                                     |                                                                                                   |                                                   |                              |                               |                                    |                                |       |    |  |
|                                                                                                    |                                                                                                    |                                                                                     |                                                                                                   |                                                   |                              |                               |                                    |                                |       |    |  |
| (FR) CSIRC CENTRO DE                                                                                                    | SERVICIOS DE INFORMÁTICA                                                                                                    |                                                                                     |                                                                                                   |                                                   |                              |                               |                                    |                                |       |    |  |

Si todo ha ido bien, tu cuenta se habrá creado con éxito y ya puedes comunicar la dirección de correo a la EIP.

| <u>Archivo</u> <u>E</u> ditar | <u>V</u> er Hi <u>s</u> torial                                                                                                    | Marcadores                | <u>c</u> rapBook He     | rramien <u>t</u> as /       | Ay <u>u</u> da     |   |         |       |    |      |     |                  |             |         |     |   |
|-------------------------------|----------------------------------------------------------------------------------------------------|---------------------------|-------------------------|-----------------------------|--------------------|---|---------|-------|----|------|-----|------------------|-------------|---------|-----|---|
| Acceso ident                  | tificado de la Univ                                                                                                    | /e × Solici               | tarGoUGRpdf             |                             | × +                |   |         |       |    | _    |     |                  |             |         |     |   |
| 🗲 🖴 https:                    | //oficinavirtual.u                                                                                                    | gr.es/ai/nuevoa           | cceso/marcos.j:         | sp                          |                    | ∀ | C Q Bus | icar. |    | ☆    | ê ( | •                |             | 9       | # - | = |
|                               | 😰 uz                                                                                                    | Universidad<br>de Granada |                         |                             |                    |   |         |       | Ac | ceso | Ide | ntific           | cado        | Externo |     |   |
|                               | Inicio                                                                                                    | Cambia                    | r Clave                 | Salir (                     | 0                  |   |         |       |    |      |     | and and a second | dialest com |         | £   |   |
|                               | A Resultad                                                                                                    | lo creación cue           | nta personal            |                             |                    |   |         |       |    |      |     |                  |             |         |     |   |
|                               | Creación o                                                                                                    | le su cuen                | a persona               | 1                           |                    |   |         |       |    |      |     |                  |             |         |     |   |
|                               | Resultade                                                                                                    | o del proceso             | de creaciór             |                             |                    |   |         |       |    |      |     |                  |             |         |     |   |
|                               | El resultado de su operación de <b>alta de nueva cuenta de correo electrónico</b> ha sido: acción realizada correctamente.<br>Su cuenta es <b>ext.pruebaexterna@ugr.es</b> |                           |                         |                             |                    |   |         |       |    |      |     |                  |             |         |     |   |
|                               |                                                                                                    |                           |                         |                             |                    |   |         |       |    |      |     |                  |             |         |     |   |
|                               | ® <b>C</b>                                                                                                    | Sirc                      | CENTRO DE<br>Y REDES DE | SERVICIOS DE<br>COMUNICACIÓ | INFORMÁTICA<br>NES |   |         |       |    |      |     | Página           | a segura    | 8       |     |   |